# 長榮大學 CPAS輔導紀錄介面指引

113.01.23

教務處職涯發展中心 聯絡電話:分機1151

| 目前 1121<br>開課 1122                                             |        | Chang                  | <b>業</b> 大学<br>g Jung Christian University     | 深栽 |
|----------------------------------------------------------------|--------|------------------------|------------------------------------------------|----|
| <br>中文   English<br>合 E化系統                                     | ■ 功能選單 |                        |                                                |    |
| <ul> <li>● 個人資料</li> <li>● 公用資料</li> <li>● ● 評鑑専區</li> </ul>   | ● 快速   | 登入                     | 「「「」」                                          |    |
| <ul> <li>□ 動師系統</li> <li>□ ■ 學務系統</li> <li>□ □ 人事系統</li> </ul> |        | 秋即系統<br>1<br>3<br>間卷系統 | 每11平台<br>「一一一一一一一一一一一一一一一一一一一一一一一一一一一一一一一一一一一一 |    |
| <ul> <li>□ 職涯条統</li> <li>□ 研發系統</li> </ul>                     | []○ 個人 | 資料與差勤                  |                                                | \  |
| <ul> <li>♥□■ 統計圖表</li> <li>■ □ 個資管理</li> </ul>                 |        | 産假系統                   | 同卡記録                                           |    |

믪

電子名片QR Code

- 🗄 🔲 個資管理
- 資訊安全政策 隱私權政策聲明

🖒 常用功能 S 2 學生兼任助理投保 短網址服務 1 2 3 ()學生QA報表 環狀健身房

#### ♀ 教師常用

23

數位職員證

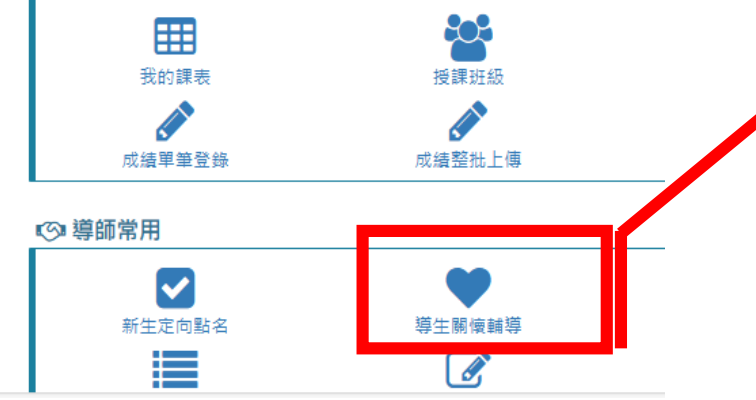

身分1:為CPAS諮詢師、非職輔老師

### 進入校園e化系統 點選「導師平台」或「導生關懷輔導」

#### 教師系統

#### Ⅰ 張oo老師 您好! 登出 ●

▶ 教師系統

▶服務&評量

#### - 導師平台

#### 新生定向

- 新生定向點名
- 新生註冊資訊

#### ❷ 導生輔導

- 導生關懷輔導
- 輔導歷程
- 輔導服務紀錄
- 導生活動費紀錄
- 導生請假記錄

#### ● 導生資訊

- 導生班級資訊
- 導生假單簧核
- 班級幹部簽閱
- 班會紀錄簽核

#### ❷ 操行成績

- 單筆-操行單筆登錄
- 整批-操行整批上傳

#### ● 主任導師

- 班級資訊(主任)
- 導師輔導簽核(主任)
- 班會紀錄簽核(主任)
- 導生活動費簽閱(主任)

#### ❷ 轉介輔導

- 轉介回饋
- 轉介歷程查詢
- 轉介單位主管簽閱
- 軸介由諸
- ♪職涯輔導
- 職涯輔導

| ♪ 請選擇您的導生班級(112 第1學期) |
|-----------------------|
| ○ 大學部醫社健照學程2A班 主導師    |

③ 導生輔導 / 輔導關懷

■ 輔導關懷

- 大學部醫社健照學程4A班 主導師
- 依長榮大學資訊安全規範,資料查閱者;

## 身分1:為CPAS諮詢師、非職輔老師 可由導師平台進入「職涯輔導」系統

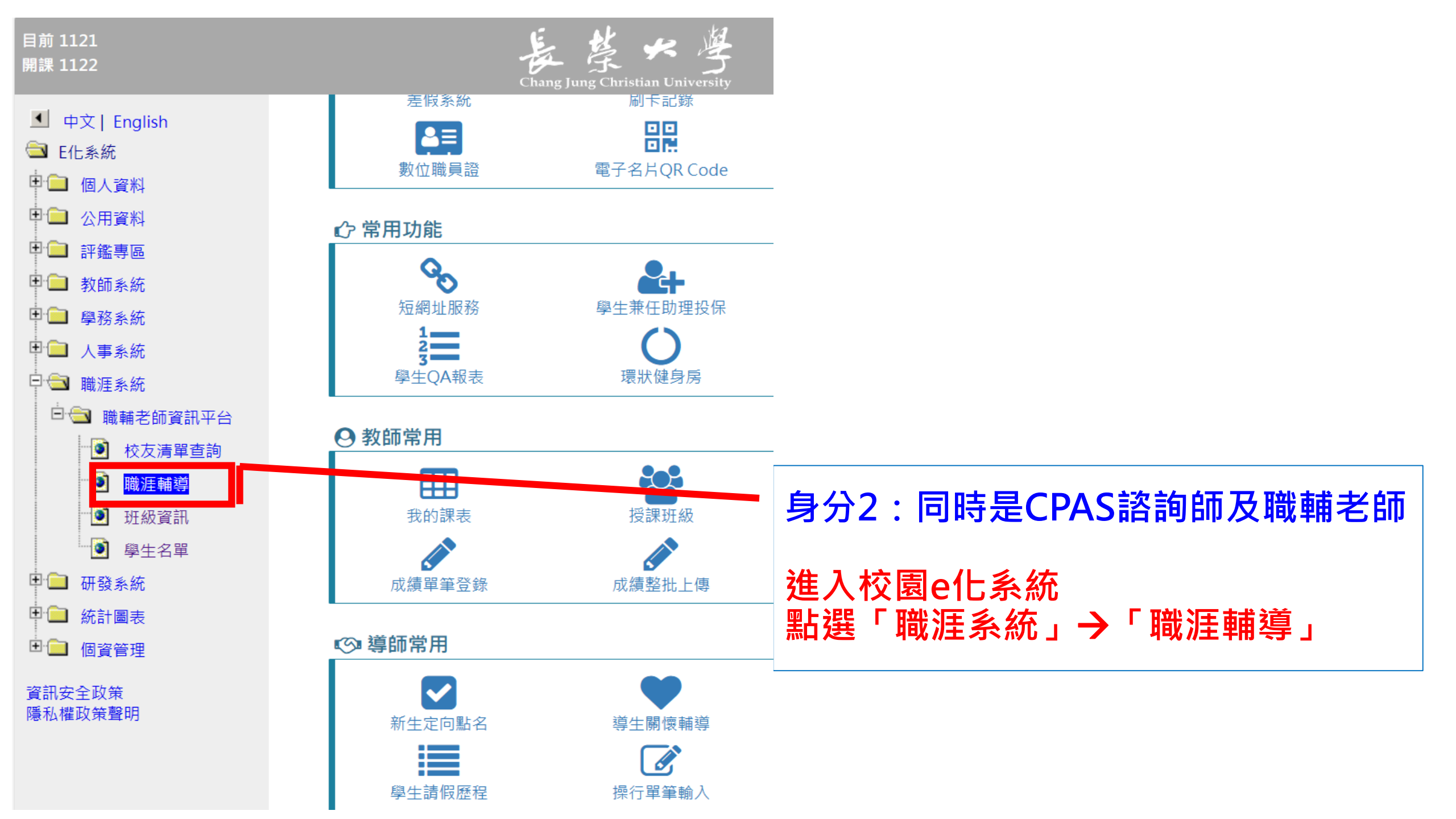

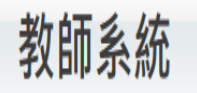

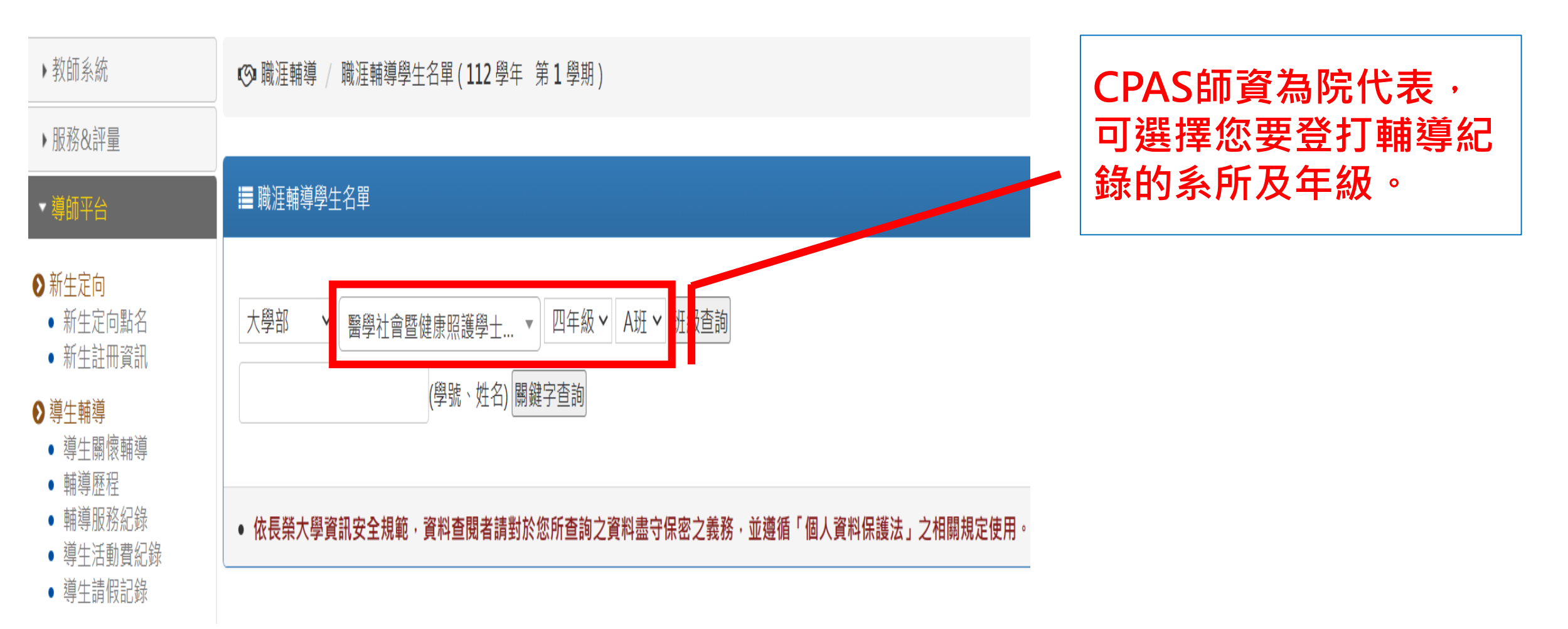

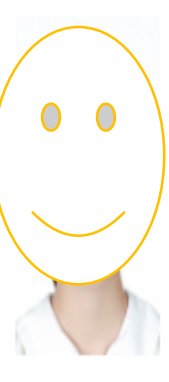

大學部醫社健照學程4年A班 陳大華 109B00000

090000123 R

 $\sim$ 

學期成績 學業缺曠 0000@mails.cjcu.edu.tw

學生課表

歷年成績

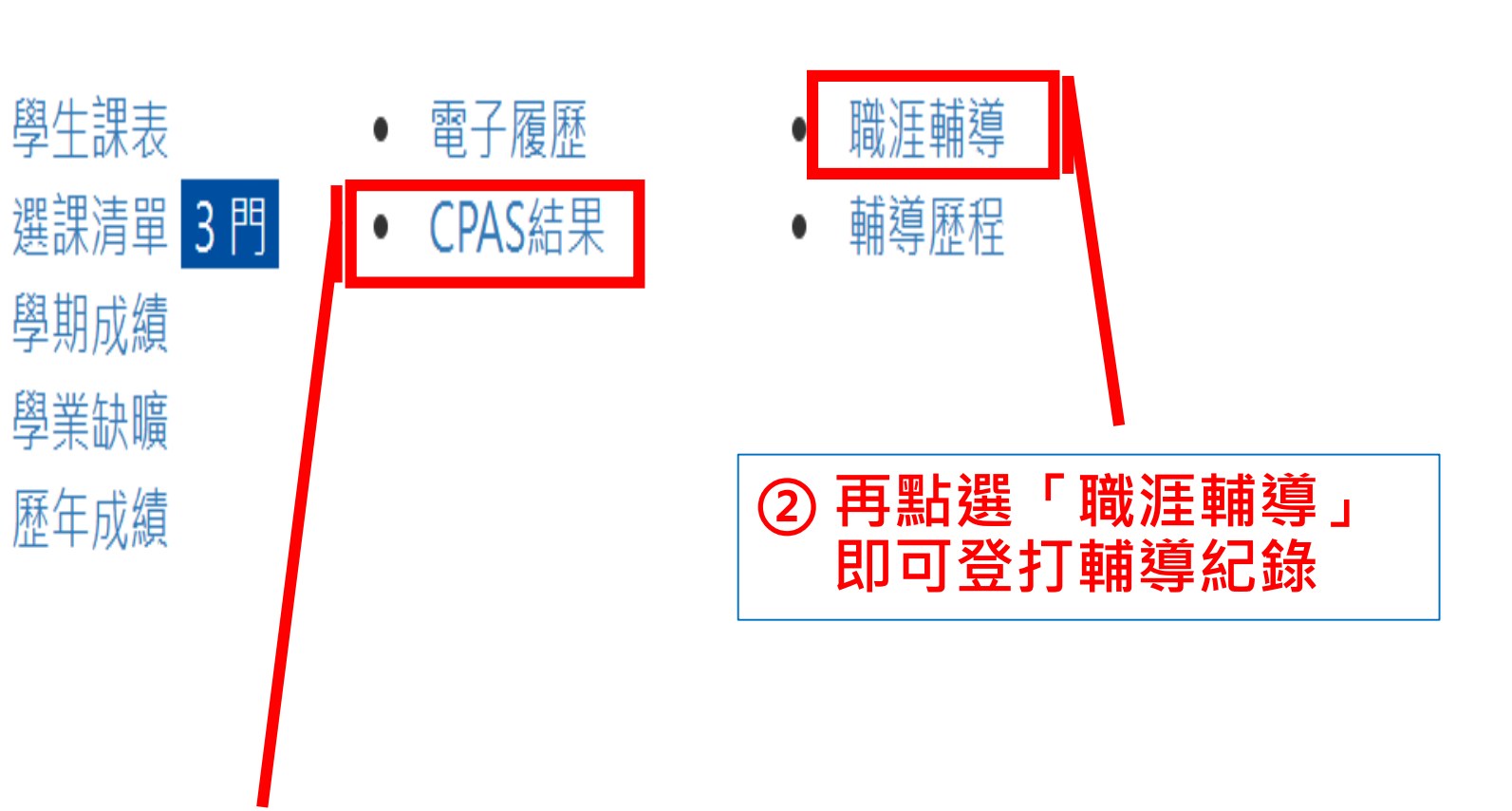

① 請確認學生已完成施測CPAS

如學生已完成測驗但尚未有CPAS結果, 請與職涯發展中心聯繫。

#### 輔導議題(可複選)

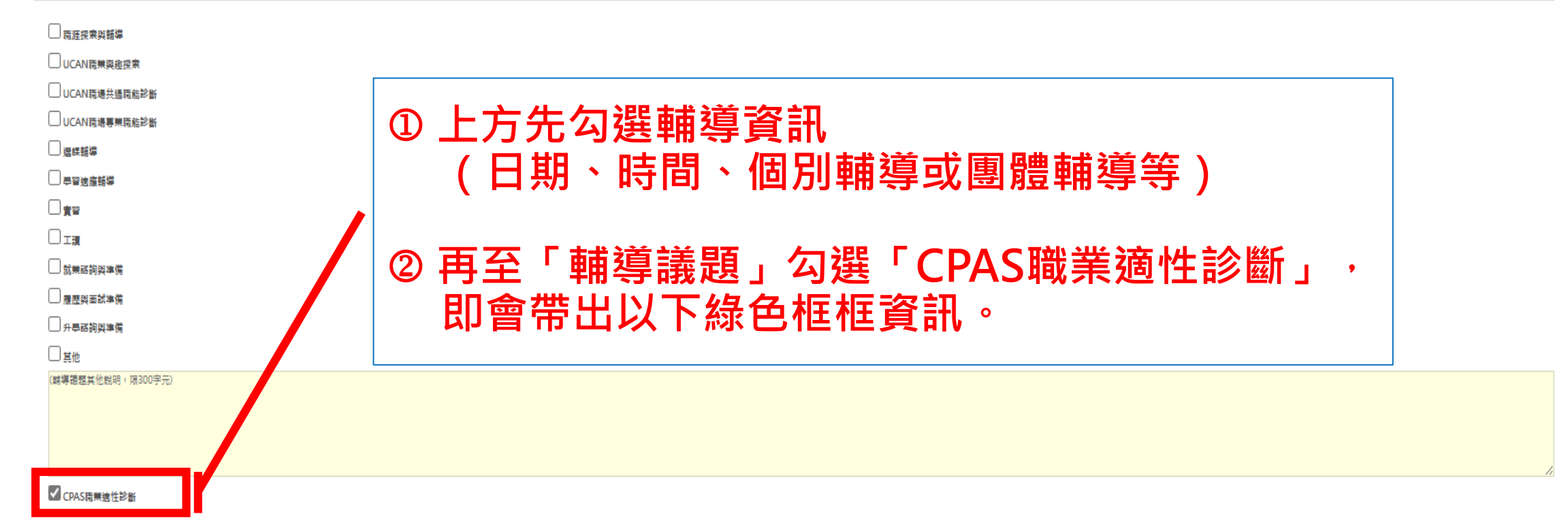

#### 測驗日期 2023-11-21 09:37:00.000

|       | 特性別 | 各職業適性得分表 |    |               |    |  |  |  |  |
|-------|-----|----------|----|---------------|----|--|--|--|--|
| 特性    | 得分  | 特性       | 得分 | 遗性工作          | 得分 |  |  |  |  |
| 行動性   | 8   | 獨立自主性    | 7  | 定型的工作         | 3  |  |  |  |  |
| 持續性   | 9   | 革新性      | 7  | 對人的工作         | 4  |  |  |  |  |
| 指導性   | 7   | 思考性      | 8  | <b>登</b> 業的工作 | 6  |  |  |  |  |
| 挑戰性   | 9   | 柔軟性      | 7  | 非定型的工作        | 5  |  |  |  |  |
| 共郦性   | 2   | 感受性      | 7  | 具創造性的工作       | 3  |  |  |  |  |
| 情绪安定性 | 7   | 慎重性      | 3  | 領導潛能          | 7  |  |  |  |  |

#### 諮詢日期\*必填

諂訽日期 欄位是必要項。

#### 現況說明\*必填

(現況説明,限200字元)

#### 諮詢目的\*必填

#### (諮詢目的,限200字元)

#### 顧問總結與提醒\*必填

#### (顧問總結與提醒,限200字元)

性格建議改善\*必填

(性格達識改善,限300字元)

### 即可開始填寫 CPAS諮詢輔導紀錄

填寫完畢請記得儲存送出。

#### 性格建議改善 欄位是必要項。

# 輔導紀錄開放填寫時間

# • 第一學期: 8月1日至隔年1月31日

第二學期:2月1日至7月31日

### 如填寫時有問題,請聯繫職涯發展中心協助處理。